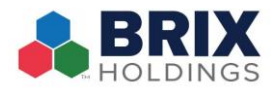

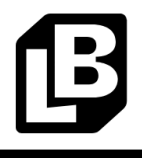

To view future scheduled orders in the Lunchbox Portal:

- 1. Log into Lunchbox and press the "Jump to Admin" button.
- 2. Navigate to the Orders Page (this page is defaulted when logging in).

| Dashboard                                                                                                    | Orange Leaf                                    |                                                                     |                                      |                                                                              | (Switch To Old Admin) ③ Help ④ Ke | ndra Melamo   |
|----------------------------------------------------------------------------------------------------|------------------------------------------------|---------------------------------------------------------------------|--------------------------------------|------------------------------------------------------------------------------|-----------------------------------|---------------|
| <b>di Analytics ∨</b><br>⊯ Sales<br>I≣ Categories-Items                                                          | Orders Learn More<br>Manage Orders For Your St | ा ८३<br>tores                                                       |                                      |                                                                              | Serv                              | ice Availabil |
| 亚 User Retention  Service Type                                                                                   | Cocation Costum                                | G Service Types                                                     | ny 31,3025 Sort By   Noveat Order    | to Cideut Order                                                              | ×                                 | Reset Filters |
| Web vs App     Int Party vs 3rd     Party     Third Party     B6 Item Report     Captured Credit     Card Report | LUNCHBOX<br>PICK-UP<br>#26264<br>Held          | <b>15264 - Bismarck</b><br>(701) 751-7272                           | Carolyn VandenBurg<br>(701) 391-5924 | Requested Order Time<br>MAY 30, 2025 01:00 PM<br>(3035-05 881%00:80-04:00)   | Total<br>\$35.68                  | 1             |
| Failed To POS     Order Injection     Operate     Locations                                                      | LUNCHBOX<br>DINE-IN<br>#26513<br>Completed     | 002 - Orange Leaf Yogurt<br>LAB Store<br>(415) 744-1433             | Erin Lenihan<br>(520) 235-3385       | Requested Order Time<br>MAY 28, 2025 08:20 AM<br>(2025-05-38109-20.45-04.06) | Total<br>\$6.60                   | 1             |
| Monus     (Corring Soon)     E Unavailable Items     Orders                                                      | Uber Ects<br>UBEREATS<br>#26482<br>Compared    | <b>15266 - San Antonio -</b><br><b>Bandera Rd</b><br>(210) 521-2224 | Keanna (B2C83)<br>(312) 766-6835     | Requested Order Time<br>MAY 27, 2025 09:57 PM<br>(2025-05-27122:57:28-04:00) | Total<br>\$17.22                  | 1             |
| Order Processing     Delivery                                                                                    | Uber Eats                                      | 15266 - San Antonio -                                               | Nicole (E217F)                       | Requested Order Time                                                         | Total<br>C41 25                   |               |

3. Change from List View to Calander View by toggling to the calendar button icon.

| Dashboard                                       | Orange Leaf                                                                                                    |                                                                                                   |                                                                                                    |                                                                     |             | (Switch To Old Admin)                                                       | Help        |  |  |
|-------------------------------------------------|----------------------------------------------------------------------------------------------------|---------------------------------------------------------------------------------------------------|----------------------------------------------------------------------------------------------------|---------------------------------------------------------------------|-------------|-----------------------------------------------------------------------------|-------------|--|--|
| Analytics Y                                     | Orders Learn More Manage Orders For Your Sto                                                                         | 2<br>res                                                                                          |                                                                                                    | Service Availability                                                |             |                                                                             |             |  |  |
| User Retention                                  | Cocation Status                                                                                                    | Service Types                                                                                     |                                                                                                    | × Reset Filters                                                     |             |                                                                             |             |  |  |
| tst Party vs 3rd<br>Party                       | Oxoted     Oxoted     Oxoted     Actionalizedged     Administrat     Heid     Sent to POS     Completed     Canonied |                                                                                                   |                                                                                                    |                                                                     |             |                                                                             |             |  |  |
| Third Party                                     | Kay 25 - 31, 2025                                                                                                    |                                                                                                   |                                                                                                    |                                                                     |             |                                                                             |             |  |  |
| Captured Credit<br>Card Report                  | 25 Sunday                                                                                                    | 26 Monday                                                                                         | 27 Tuesday                                                                                         | 28 Wednesday                                                        | 29 Thursday | 30 Friday                                                                   | 31 Saturday |  |  |
| Failed To POS<br>Order Injection<br>Rate        | #25387. ***<br>© Lawrence                                                                                            | #25967 ***<br>Springfield - S Glenatone Ave                                                       | #26462 ***<br>San Antonio - Bandera Rd                                                             | Orange Leaf Yogurt LAB Store                                        | No Orders   | #26264 ····<br>♥ Bismarck                                                   | No Orders   |  |  |
| Operate Y                                       | May 25, 2025 10:05 PM,<br>Dino-in<br>Patty Swartzel<br>(913) 593-4719                                                | <ul> <li>May 26, 2025 09:32 PM,<br/>Pick-Up</li> <li>Richard Kelley<br/>(417) 771-0595</li> </ul> | <ul> <li>May 27, 2025 08:57 PM,<br/>UborEsts</li> <li>Keanna (B2C83)<br/>(312) 786-6835</li> </ul> | May 28, 2025 08:20 AM,<br>Dine-In<br>Érin Lenihan<br>(520) 235-3385 |             | May 30, 2025 0100 PM,<br>Pick-Up<br>2 Carolyn Vandenflung<br>(701) 391-5924 |             |  |  |
| Menus<br>(Coming Soon)                          | \$0.00                                                                                                    | \$30.25                                                                                           | \$17.22                                                                                            | \$6.00                                                              |             | \$35.08                                                                     |             |  |  |
| Unavailable Items Business Hours                | #25385<br>© Galveston                                                                                                | #25975 ***<br>Springfield - E Republic Rd                                                         | #26480 ***<br>San Antonio - Bandera Rd                                                             |                                                                     |             |                                                                             |             |  |  |
| Orders<br>Order Search                          | May 25, 2025 08:52 PM.<br>Dino-in     Emily Pyron<br>(001) 850-0903                                                  | <ul> <li>May 26, 2025 09:31 PM,<br/>Doordash</li> <li>Dakota I<br/>(855) 222-8111</li> </ul>      | May 27, 2025 00:41 PM,<br>UborEats<br>Nicole (E217F)<br>(312) 706-6835                             |                                                                     |             |                                                                             |             |  |  |
| Delivery                                        | \$0.50                                                                                                    | \$22.46                                                                                           | \$11.25                                                                                            |                                                                     |             |                                                                             |             |  |  |
| Service Types<br>Integrations<br>Command Center | #25376 ****<br>© Springfield - E Republic Rd<br>B: May 25, 2025 09:30 PM.<br>Doordenh                                | #25993<br>Pharr<br>May 26, 2025 09:28 PM,<br>Dine-in                                              | #28481 ****<br>Omaha - S 75st St<br>May 27, 2025 09:37 PM,<br>Doendisch                            |                                                                     |             |                                                                             |             |  |  |

4. Any future order will be highlighted in yellow. Click on the 3 dots on the order to view details of that order.

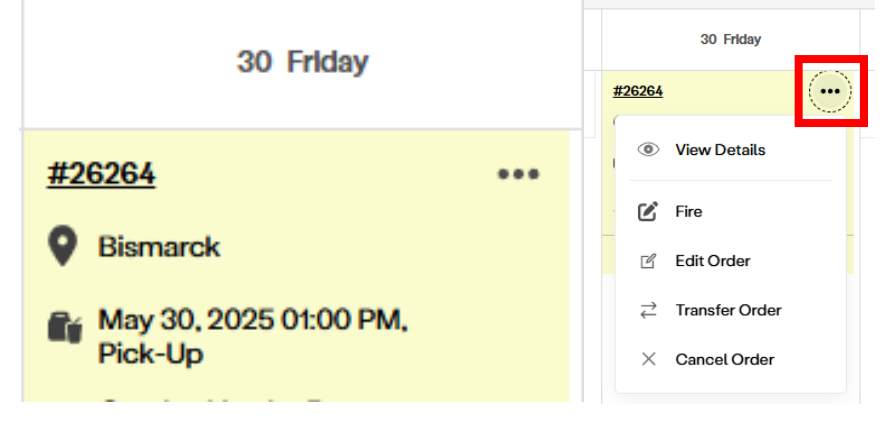